Synthèse

# Kit de survie Baccalauréat professionnel et BTS Source (IREM LYON) : <u>www.univ-irem.fr</u>

## Précision de l'affichage, unités d'angle

| Touche <b>mode</b> .<br><b>Troisième ligne</b> : nombre de décimales<br>souhaité (pour un affichage normal<br>sélectionner FLOTTANT )<br><b>Quatrième ligne</b> : radians ou degrés | NORHAL FLOTY AUTO REEL DEGRE MP                                                  | NORMAL FLOTT AUTO RÉEL RAD HP | NORMAL FLOTT AUTO RÉEL RAD HP |
|----------------------------------------------------------------------------------------------------|----------------------------------------------------------------------------------|-------------------------------|-------------------------------|
| pour les angles(utiliser la touche trig).                                                                                                    | ASSISTANTSTATS: BFF NAFF<br>Régler Horloge 01/01/15 12:16 Am<br>Langue: Français | 3:tan 6:tan <sup>-1</sup>     |                               |

### **Rééditer un calcul**

| L'instruction <b>précéd</b> (touches<br><b>2nde</b> puis <b>entrer</b> ) permet de rééditer | NORMAL FLOTT AUTO RÉEL RAD MP<br>7*8 <sup>2</sup> | 140       | NORMAL FLOTT AUTO RÉEL RAD MP<br>7*8 <sup>2</sup> | 148     | NORMAL FLOTT AUTO RÉEL RAD MP<br>7*8 <sup>2</sup> | 10         |
|---------------------------------------------------------------------------------------------|---------------------------------------------------|-----------|---------------------------------------------------|---------|---------------------------------------------------|------------|
| et éventuellement de modifier avec le<br>curseur des calculs précédemment<br>saisis.        | cos(π<br>sin(0                                    | -1.<br>0. | cos(π<br>sin(0<br>sin(0                           | -1.<br> | cos(π<br>sin(0<br>cos(π                           | -1.<br>.Ø. |
| Utiliser plusieurs fois l'instruction pour remonter plusieurs lignes.                       | 3 calculs saisis                                  | ur        | ne fois <b>précéd</b> u                           | ine aut | re fois <b>précéd</b>                             |            |

## Valeur absolue - partie entière - affichage fractionnaire

| Touche <b>math</b> puis NBRE                                           | HORMAL FLOTT AUTO RÉEL RAD MP                          | NORMAL FLOTT AUTO RÉEL RAD MP |
|------------------------------------------------------------------------|--------------------------------------------------------|-------------------------------|
| Valeur absolue : instruction 1: abs(                                   | 2:arrondir(<br>3:ent(<br>4:partDéc(<br>5:partEnt(      | PartEnt(-5.2)<br>             |
| Partie entière : instruction 5: partEnt(                               | 6:min(<br>7:max(<br>8:ppcm(<br>94p9cd(                 |                               |
| Un résultat rationnel peut être affiché sous forme d'une fraction      | NORMAL FLOTT AUTO RÉEL RAD MP                          | NORMAL FLOTT AUTO RÉEL RAD MP |
| irreductible.                                                          | MATH NBRE CMPLX PROB FRAC                              | 786/134                       |
| Touche <b>math</b> et choix 1: > Frac après le calcul approché ou bien | 2:▶Déc<br>3:3                                          | Rep+Frac 393<br>67            |
| juste après l'écriture d'une fraction.                                 | 5: ×1                                                  | 458/136)Frac 229              |
|                                                                        | 6:fMin(<br>7:fMax(                                     |                               |
|                                                                        | 8:nbreDérivé(                                          |                               |
|                                                                        | 6:fMin(<br>7:fMax(<br>8:nbreDérivé(<br>94:intégrEonct( | <u>229</u><br>                |

### **Dérivation - Intégration**

| Touche <b>math</b> et <mark>8: nbreDérivé(</mark><br>Compléter le modèle prédéfini à l'aide des curseurs <i>:</i><br>Pour une approche graphique, voir compléments. | NORMAL FLOTT AUTO RÉEL RAD MP | $\frac{d}{dX} \left( X^2 \right)  _{X=3} \qquad \qquad \qquad \qquad \qquad \qquad \qquad \qquad \qquad \qquad \qquad \qquad \qquad \qquad \qquad \qquad \qquad \qquad \qquad$            |
|----------------------------------------------------------------------------------------------------|-------------------------------|----------------------------------------------------------------------------------------------------|
| Touche <b>math</b> et <mark>9: intégFonct(</mark><br>Compléter le modèle prédéfini à l'aide des curseurs <i>:</i><br>Pour une approche graphique, voir compléments. | NORMAL FLOTT AUTO RÉEL RAD MP | NORMAL FLOTT AUTO RÉEL RAD MP<br>$\int_{0}^{3} (X^{2}) dX \qquad \qquad \qquad \qquad \qquad \qquad \qquad \qquad \qquad \qquad \qquad \qquad \qquad \qquad \qquad \qquad \qquad \qquad $ |

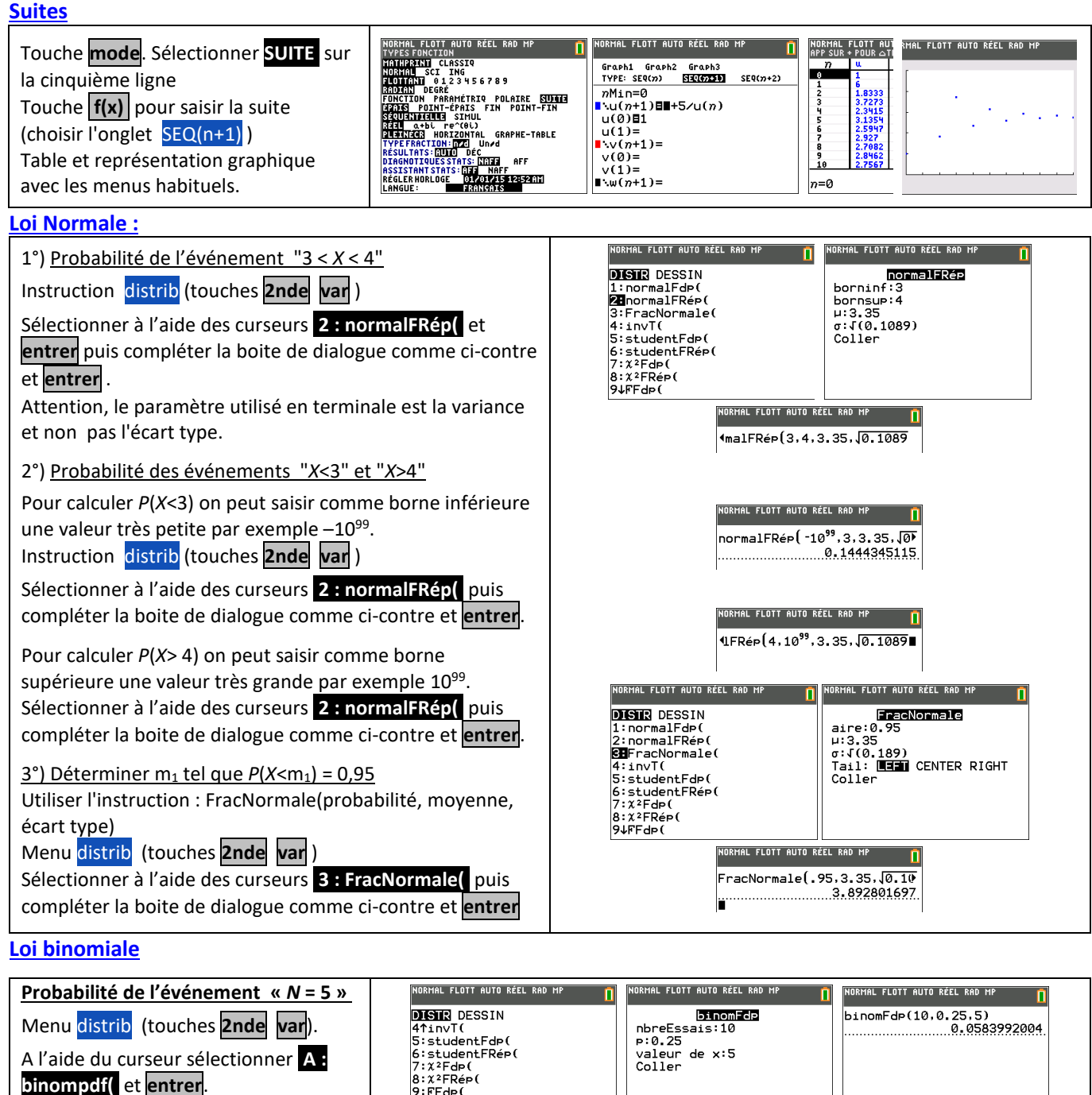

0:FFRép(

∎binomFdp( B↓binomFRép

Puis compléter la boite de dialogue comme ci-contre et **entrer**.

<u>Probabilité de l'événement «  $N \le 4$  »</u> Menu distrib (touches **2nde var**).

A l'aide du curseur sélectionner **B :** binomFRép( et entrer. Puis compléter la boite de dialogue

comme ci-contre et **entrer**.  $\rightarrow$  Pour obtenir P(N > 4), il suffit de

calculer  $1 - P(N \le 4)$ .

| NORHAL FLOTT AUTO RÉEL RAD HP<br>DISTR DESSIN<br>StstudentFdp(<br>6:studentFRep(<br>7:x?Fdp(<br>8:x?FRép(<br>9:FFRép(<br>8:binomFdp(<br>BibinomFde(<br>CinvBinom( | NORMAL FLOTT AUTO RÈEL RAD MP<br>binomFRép<br>nbreEssais:10<br>p:0.25<br>valeur de x:4<br>Coller | NORHAL FLOTT AUTO REEL RAD MP |
|----------------------------------------------------------------------------------------------------|--------------------------------------------------------------------------------------------------|-------------------------------|
|----------------------------------------------------------------------------------------------------|--------------------------------------------------------------------------------------------------|-------------------------------|

## Calculs sur les nombres complexes

| Sélectionner le mode complexe (touche <mark>mode</mark> , puis sélectionner<br>a+b <i>i</i> ) | MORMAL FLOTT AUTO 4-6. RAD HP<br>TYPE DE NORS: REFLOUMPLEXE<br>HATHUPENIT CLASSIQ<br>NORMAL SCI ING<br>FLOTENII 6.12.3455789<br>RADIANI BEGRE<br>FONCTIOII PREMETERIO POLATER SUITE<br>FONCTIOII PREMETERIO FIN POLATER SUITE | NORMAL FLOTT AUTO a+61 RAD MP |
|-----------------------------------------------------------------------------------------------|----------------------------------------------------------------------------------------------------|-------------------------------|
| Pour obtenir le nombre <i>i</i> . Touches <b>2nde</b> et .                                    | SZOUENTETELES SITHUL<br>Réel re(0)<br>Puestingen Horizontal Graphe-Table<br>TypeFraction:m22 Undd<br>Résultais.auto déc<br>Diagnotiquessitais:maff Giff<br>Assistantstats:diag Maff                                           | $-\frac{1}{2}+\frac{5}{2}i$   |
| Accéder au menu complexe : touche math, puis onglet CMPLX.                                    | RÉGLER HORLOGE 01/17/15 08:20 PM<br>Langue: Français                                                                                                    |                               |
| On trouve les instructions : conjugué (conj(), partie réelle (réel()                          | MATH NBRE CMPLX PROB FRAC                                                                                                    | conj(4-3i)                    |
| Noter qu'un argument (instruction angle() est donné en radian                                 | 1:conj(<br>2:réel(<br>3:imag(                                                                                                    | 4+3i<br>réel(4-3i)            |
| ou en degré en fonction du mode choisi.                                                       | 4:angle(<br>5:abs(                                                                                                    | 14-3ii<br>5                   |
|                                                                                               | 6:≯Rect<br>7:≯Polaire                                                                                                    | angle(1-i)<br>- <del>m</del>  |
|                                                                                               |                                                                                                    |                               |
| Factorielle - Coefficients binomiaux                                                          |                                                                                                    |                               |

| Touche <b>math</b> puis onglet PROB .                    | NORMAL FLOTT AUTO A+61 RAD MP                               | NORMAL FLOTT AUTO a+bi RAD MP |
|----------------------------------------------------------|-------------------------------------------------------------|-------------------------------|
| Instructions 4: ! et 3: Combinaison                      | 2:Arrangement<br>3:Combinaison<br>49:<br>5:pbp816atEpt(     | 15 <sup>C</sup> 6<br>5005     |
| Pour $\binom{n}{p}$ , séquence : « n, combinaison, p » . | 5:hbrAléatRéel(<br>7:hbrAléatRin(<br>8:listEntAléatSansRép( |                               |

## PGCD - PPCM

| Touche <b>math</b> puis onglet NBRE.                                                                          | HORMAL FLOTT AUTO Q+61 RAD MP                                                                         | NORMAL FLOTT AUTO A+6L RAD MP |
|----------------------------------------------------------------------------------------------------|----------------------------------------------------------------------------------------------------|-------------------------------|
| Instructions <mark>8: ppcm</mark> et <mark>9: pgcd</mark><br>Utiliser le séparateur , entre les deux entiers. | 1:abs(<br>2:arrondir(<br>3:ent(<br>4:partDéc(<br>5:partEnt(<br>6:min(<br>7:max(<br>2∰ppcm(<br>9↓pgcd( | PPcm(124,36)                  |

### **Matrices**

| Pour $A = \begin{pmatrix} 1 & 3 \\ 2 & 3 \end{pmatrix}$ . Calculer 5A $A^3$ et $A^{-1}$ .<br>Touche <b>matrice</b> puis onglet <b>EDIT</b><br>Choisir <b>1:</b> [A] et définir le format : 2x2.<br>Saisir les éléments de la matrice et | NORMAL FLOTT AUTO & +bL RAD HP     NORMAL       NOMS MATH EDIT     Image: Colored action of the second action of the second action of the se | FLOTT AUTO 4-66 RAD MP                                                                  |                                                                                                   |
|----------------------------------------------------------------------------------------------------|----------------------------------------------------------------------------------------------------|-----------------------------------------------------------------------------------------|---------------------------------------------------------------------------------------------------|
| valider par <b>entrer</b> .<br>Dans l'écran de calcul, on saisit 5x[A]<br>puis [A]^3 et la séquence : [A] <b>x</b> <sup>1</sup> .<br>On obtient [A] avec <b>matrice NOMS</b> et<br>choix <b>1: [A]</b> .                                | NORHAL FLOTT AUTO &+bi RAD M<br>5*[A]<br>[A] <sup>3</sup><br>                                                                                                    | Image: Normal Flott auto       5     15       10     15       13     57       38     69 | a+bL RAD HP 1   70.333333335 $\begin{bmatrix} -1 & 1 \\ \frac{2}{3} & -\frac{1}{3} \end{bmatrix}$ |

# <u>⇒ Compléments</u>

## Nombre dérivé à partir de l'écran graphique

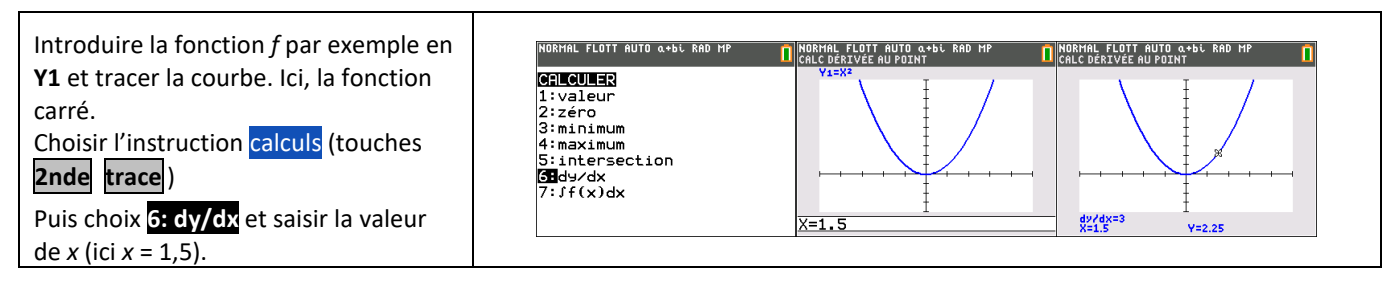

### Intégrale à partir de l'écran graphique

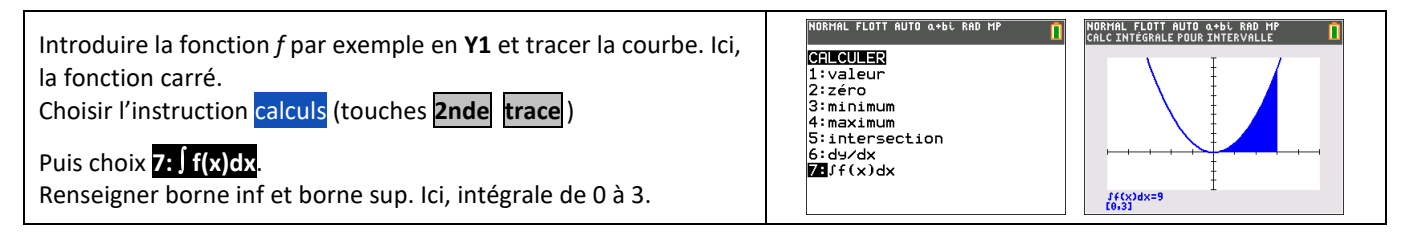

### Somme des termes d'une suite

| On utilise pour cela les instructions <b>suite(</b> et <b>somme(</b> .<br>Instruction Suite :<br>Menu <b>listes</b> :( <b>2nde stats</b> ) puis <b>OP</b> et <b>5 : suite entrer</b><br>Puis compléter la boite de dialogue comme ci-contre et <b>entrer</b><br><i>Le pas est optionnel. Par défaut il vaut 1. On peut envoyer la liste</i> | NORHAL FLOTT AUTO A+bL RAD MP<br>1:min(<br>2:max(<br>3:moy(<br>4:médiane(<br>BB:som(<br>6:prod(<br>7:écart=type(<br>8:variance( | NORMAL FLOTT AUTO A+bL RAD HP<br>SUITE<br>Expr: -4+2N<br>Variable:N<br>début:0<br>fin:29<br>pas:1<br>Coller |
|----------------------------------------------------------------------------------------------------|----------------------------------------------------------------------------------------------------|----------------------------------------------------------------------------------------------------|
| Pour calculer la somme des termes obtenus<br>Saisir : somme( suite ( -4 + 2N , N , 0 ,29 , 1 )<br>Instruction Somme<br>Menu listes: ( 2nde stats ) puis onglet MATH 5 : som( entrer.                                                                                                    | NORHAL FLOTT AUTO 4-6L RAD MP<br>Suite(-4+2N,N.0.29.1)→L1<br>{-42.0.2.4.6.8.10.12.14}                                           | NORHAL FLOTT AUTO 4-66 RAD MP<br>Som(Suite(-4+2N.N.0.29.1)<br>750                                           |